# Data Extract and Reporting Application User's Guide

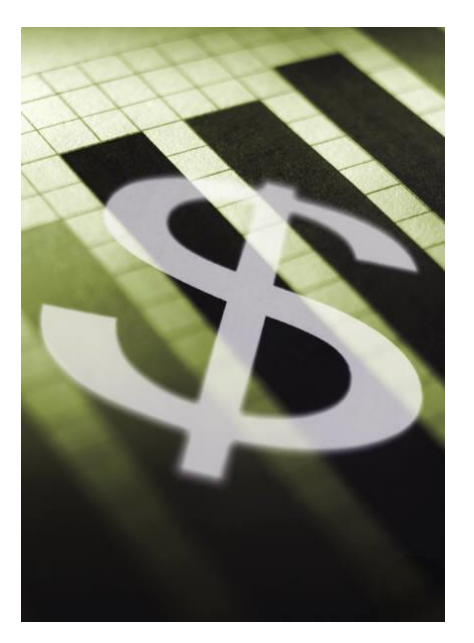

Created by:

Automation & Management Consulting, LLC
Data Extract and Reporting 10-02-2012

#### Table of Contents

| Prerequisites                                | 3  |
|----------------------------------------------|----|
| Data Extract and Reporting Menu              | 3  |
| Alternative Payment Maintenance              | 6  |
| Duration Gradient Maintenance                | 7  |
| Reports                                      | 8  |
| Tax Summary Report                           | 9  |
| Credit Card Exceptions Report                | 10 |
| Credit Card Declines Report                  | 11 |
| Validation Detail Report                     | 12 |
| Misc. Trans Report                           | 14 |
| Duration Summary Report by Fee Table         | 16 |
| Duration Summary Report by Entry Gate Device | 17 |
| Prepaid to Paid Ratio Report                 | 18 |
| Credit Card Resubmit Listing                 | 19 |
| Sample Reports                               | 20 |
| Transaction Summary Report                   | 21 |
| Credit Card Exceptions Report                | 22 |
| Credit Card Declines Report                  | 23 |
| Validations Detail Report                    | 23 |
| Misc. Trans Report                           | 25 |
| Duration Summary Report by Fee Table         | 26 |
| Duration Summary Report by Entry Gate Device | 27 |
| Prepaid to Paid Ratio Report                 | 28 |
| Credit Card Resubmit Listing                 | 29 |
|                                              |    |

Page **2** of **29** 

#### **Prerequisites**

The system requires that ScanNet from Federal APD has been purchased and is installed. It is also necessary that the duration gradients have been defined in the duration gradient maintenance form before printing the duration summary reports.

#### PLEASE NOTE:

The 2 prm files (CashierSummary2Reportyvr.prm, LaneSummary2Reportyvr.prm) that will be installed in the application folder need to be copied to the Scan\_NT\Reports\ReportParams folder.

The 2 rpt files (cashsum2yvr.rpt, lanesum2yvr.rpt) that will be installed in the application folder need to be copied to the Scan\_NT\Reports folder.

The reason for this is because these 2 reports (Lane Summary with Alt Payments, Cashier Summary with Alt Payments) will be run from the ScanNet GUI. They will be listed under Custom Reports and will be available once the menu of the data extract program has been run at least once.

Security within the application is not part of the scope for this project, therefore there is not a way to restrict who can access it.

#### **Data Extract and Reporting Menu**

To use the Data Extract and Reporting Software, first you must open the Data Extract and Reporting Menu Toolbar by

finding the shortcut Marand double clicking on it: Change shortcut picto so not the same as Chauntry interface tools

Send me a jpg and I will incorporate it as the shortcut icon.

When opening the program the configuration menu looks like the following:

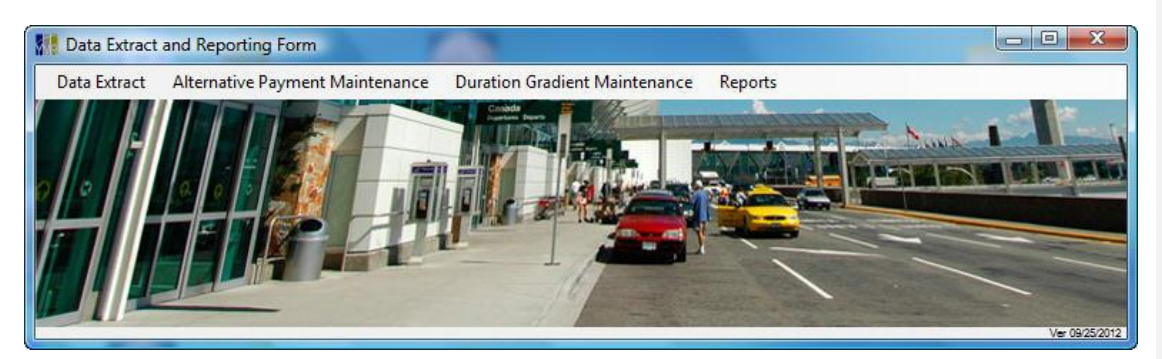

Page 3 of 29

# **Column Heading**

Ord # **Device Name** Attendant # Trans # (filter out void transactions) Ticket # **Transaction Date Transaction Time** Entry Date/Time Exit Date/Time Duration in Lot (Days Hours:Min) Entry Lane Fee Table Lost Fee Table **Computed Fee** Lost Fee Amount **Total Fee Total Merchant Total Charges Total Misc** Cash Paid Credit Card Txn Status FAPD Credit Card Type Authorization Code Credit Card # Credit Card Expriy **Credit Card Amount Resubmit Status** Alt-Payment Key **Global Authorization** Alt Payment Key Amount

Page **4** of **29** 

NSF Value Card Issue Lane Value Card ID Value Card Amount Total-Alt Refunds Parking Tax HST Tax 3 Tax 4 Prepayment Device Total Paid Total Charges Variance

#### Please Note:

- The content for the Data Extract is in the form of the .xlsx document that was provided for this project.
- Virtual midnight is a term to define when the end and beginning of day begins. The application defaults to 12:00 AM to 12:00 AM. If you wanted transactions that occurred up to 2:00 AM reported for the prior day you would use 2 as the value of virtual midnight.
- Validation name maintenance is used to provide a reference for various validation keys, An example is shown on the Alternative payment maintenance screen below.

Please explain Validation Name Maintenance from Data Extract Screen.

How come selecting save settings did not safe dates entered and would have to re-enter save location.

Page **5** of **29** 

Formatted: No underline

Save settings does save setting information. The next time the program is run the following day is proposed.

#### **Alternative Payment Maintenance**

| Alternative Paym   | ent Form          |                   |  |
|--------------------|-------------------|-------------------|--|
|                    |                   |                   |  |
| Code Type:         | APKEY             |                   |  |
| Code Abbreviation: | Alt_1             |                   |  |
| Description:       | Alt Payment Key 1 |                   |  |
|                    | Existing (        | Codes             |  |
| Code Type          | Code Abbreviation | Description       |  |
| APKEY              | Alt_1             | Alt Payment Key 1 |  |
|                    |                   |                   |  |
|                    |                   |                   |  |
|                    |                   |                   |  |
|                    |                   |                   |  |
|                    |                   |                   |  |
|                    |                   |                   |  |
|                    |                   |                   |  |
| 4 4  1             | of 1   🕨 🕅   💠    | ×                 |  |

Alternative payment maintenance is used to define the description for the 8 alternative payment keys. The user must specify the abbreviation for each key such as Alt 1 for Alternate payment 1 and the corresponding description.

Click the SAVE INFORMATION 🖬 button to save your changes. To delete records click the Delete 🗡 button.

When you are done with alternative payment maintenance, click the X or close button.

(This is provided as a point of reference, however is necessary it could be used if reports require alternative descriptions.)

Page 6 of 29

#### **Duration Gradient Maintenance**

The application requires that duration gradient records are added in order to print a duration summary report.

The user must specify the abbreviation for each record by typing in the ending number of minutes' value. So if the duration was 0 to 30 minutes the abbreviation would be 30. The description would be 0 to 30 minutes or equivalent. The maximum category should always be set to 999999 so that all transactions will be picked up.

Click the SAVE INFORMATION 🖬 button to save your changes. To delete records click the Delete 🗡 button.

When you are done with duration gradient maintenance, click the X or close button.

| Code Type:         | DURGR             |                                                   |             |  |
|--------------------|-------------------|---------------------------------------------------|-------------|--|
| Code Abbreviation: | 30                | (Enter the ending minute value of the the duratio | n gradient) |  |
| Description:       | 0 - 30 Minutes    |                                                   |             |  |
|                    | Existing C        | odes                                              |             |  |
| Code Type          | Code Abbreviation | Description                                       | *           |  |
| DURGR              | 30                | 0 - 30 Minutes                                    | 1           |  |
| DURGR              | 60                | 31 - 60 Minutes                                   | E           |  |
| DURGR              | 90                | 61 - 90 Minutes                                   |             |  |
| DURGR              | 120               | 91 - 120 Minutes                                  |             |  |
| DURGR              | 150               | 121 - 150 Minutes                                 |             |  |
| DURGR              | 180               | 151 - 180 Minutes                                 |             |  |
| DURGR              | 210               | 181 - 210 Minutes                                 |             |  |
| DURGR              | 1440              | 211 - 1440 Minutes                                |             |  |
| DURGR              | 2880              | 1441 - 2880 Minutes                               | +           |  |
| bondit             | 2000              |                                                   |             |  |

#### Reports

The user can select from 9 different reports, any of which can be run for various parameters, ranging from hours to days. Once the user has selected the parameters for each report they must click the print-generate button to process the information and output the report. The report is outputted to the screen and the user can then select if they wish to print or export the report to Excel or any other format supported. The supported formats include Microsoft Word, Excel, Excel data only, Adobe PDF, text file, or RTF. See the reports section of this document for sample reports.

Page **8** of **29** 

# **Tax Summary Report**

The user can enter the cutoff date for the data as well as the device(s). If a single device is selected the user can select the beginning and ending transaction number. The attendant number can also be selected and if multiple attendants are required then they need to be entered in a comma delimited format i.e.(1,2,5,7). The user can also specify the dsn to use for the database to report on. The default is the current ScanNet database called sa\_scan.

| ginning Date | 11/01/2012                                                                                            |              | DSN   | bak_scan<br>bak_scanAMCLAPTOP<br>FAPDHelp                           |
|--------------|----------------------------------------------------------------------------------------------------|--------------|-------|---------------------------------------------------------------------|
| ding Date    | 10/01/2012                                                                                            |              |       | Ipr_scan<br>Ipr_scran<br>QAnywhere 9.0 Sample<br>RedDeer<br>sa scan |
| vices        | POF 15 - ITB<br>POF 16 - ITB                                                                          | *            |       | Beg Tran Number                                                     |
|              | POF 17 - 0 TB<br>POF 18 - DTB<br>POF 19 - EPL MPC2271<br>POF 20 - EPL MPC2271<br>POF 21 - EPL MPC2271 | ļ            |       | Ending Tran Number                                                  |
| endants      | (Educe seems delivited int                                                                            | - ( - H ) 1  | ID:-) |                                                                     |
|              | PRINT                                                                                                 | of attendant | ID's) | sa_scan                                                             |

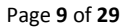

# **Credit Card Exceptions Report**

The user can enter the cutoff date for the data as well as the device(s). If a single device is selected the user can select the beginning and ending transaction number. The attendant number, card number, or card type can also be selected and if multiple attendants are required then they need to be entered in a comma delimited format i.e.(1,2,5,7). The user can also specify the dsn to use for the database to report on. The default is the current ScanNet database called sa\_scan.

| Beginning Date | 10/01/2012                                                                                           | D T                    | DSN bak_scan<br>bak_scanAMCLAPTOP                                   |
|----------------|----------------------------------------------------------------------------------------------------|------------------------|---------------------------------------------------------------------|
| Ending Date    | 10/01/2012                                                                                           |                        | Ipr_scan<br>Ipr_scran<br>QAnywhere 9.0 Sample<br>RedDeer<br>Sa_scan |
|                |                                                                                                    |                        | sa_scan                                                             |
| Devices        | POF 15 - ITB<br>POF 16 - ITB                                                                         | *                      | Beg Tran Number                                                     |
|                | POF 17 - D18<br>POF 18 - DTB<br>POF 19 - EPL MPC2271<br>POF 20 - EPL MPC2271<br>POF 21 - EPL MPC2271 | -                      | Ending Tran Number                                                  |
| Attendants     | (Enter a comma delimited                                                                             | l list of attendant II | D's)                                                                |
| Card Number    |                                                                                                    |                        |                                                                     |
| Card Type      | (Enter a comma delimited                                                                             | l list of Card Types   | s, 0 = Undefined, 1 = ViSA, 2 = MC, 4=AMEX                          |
|                | PRINT                                                                                                |                        |                                                                     |

Page 10 of 29

# **Credit Card Declines Report**

The report is currently unavailable.

Page **11** of **29** 

# Validation Detail Report

The user can enter the cutoff date for the data as well as the device(s). If a single device is selected the user can select the beginning and ending transaction number. The user can also filter by Validation ID, each ID should be entered with a single parenthesis on either side of the ID (i.e. 'A01') and if multiple ID's are required then they need to be entered in a comma delimited format (i.e. 'A01', B14', 'C15'). The attendant number, entry lane, fee table, and lost fee table can also be selected and if multiple attendants are required then they need to be entered in a comma delimited format (i.e. 1,2,5,7). The user can also specify the DSN to use for the database to report on. The default is the current ScanNet database called sa\_scan.

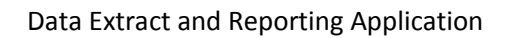

| Beginning Date            | 10/15/2012 00:00:00                                                  | •                  | DSN       | amclaptop_sa_scan<br>ASA 9.0 Client Sample<br>ASA 9.0 Sample                  | - |  |
|---------------------------|----------------------------------------------------------------------|--------------------|-----------|-------------------------------------------------------------------------------|---|--|
| Ending Date               | 10/15/2012 23:59:59                                                  |                    |           | bak_scan<br>bernie_sa_scan<br>QAnywhere 9.0 Sample<br>sa_scan<br>sa_scanUTHSC | - |  |
| Devices                   | POF 15 - ITB<br>POF 16 - ITB<br>POF 17 - DTB<br>POF 18 - DTB         | *                  |           | sa_scan<br>Beg Tran Number                                                    |   |  |
|                           | POF 19 - EPL MPC2271<br>POF 20 - EPL MPC2271<br>POF 21 - EPL MPC2271 | •                  |           | Ending Tran Number                                                            |   |  |
| Validation ID             |                                                                      |                    |           |                                                                               |   |  |
| Attendants                | (Enter a comma delimited                                             | list of Validatio  | in ID's)  | 6                                                                             |   |  |
| Beg. Ticket No.           | (Enter a comma delimited                                             | list of Attenda    | nt ID's)  |                                                                               |   |  |
| End Ticket No.            |                                                                      |                    |           |                                                                               |   |  |
| Entry Lane                |                                                                      |                    |           |                                                                               |   |  |
| Eeo Tobleo                | (Enter a comma delimited                                             | list of lane ID's  | s)        |                                                                               |   |  |
| ree Tables                | (Enter a comma delimited                                             | list of fee table  | e ID's)   |                                                                               |   |  |
| Lost Ticket<br>Fee Tables | (Enter a comma delimited                                             | list of lost ticke | et fee ta | able ID's)                                                                    |   |  |
|                           | GEN                                                                  | IERATE             |           |                                                                               |   |  |
|                           |                                                                      |                    |           |                                                                               |   |  |

Page **13** of **29** 

Misc. Trans Report

The user can enter the cutoff date for the data as well as the device(s). If a single device is selected the user can select the beginning and ending transaction number. The attendant number, entry lane, fee table, and lost fee table can also be selected and if multiple attendants are required then they need to be entered in a comma delimited format i.e.(1,2,5,7). The user can also specify the dsn to use for the database to report on. The default is the current ScanNet database called sa\_scan.

| Beginning Date  | 10/01/2012                                          | •                       | DSN       | bak_scan<br>bak_scanAMCLAPTOP<br>FAPDHelp                           |          |
|-----------------|-----------------------------------------------------|-------------------------|-----------|---------------------------------------------------------------------|----------|
| Ending Date     | 10/01/2012                                          |                         |           | Ipr_scan<br>Ipr_scran<br>QAnywhere 9.0 Sample<br>RedDeer<br>sa_scan | <b>•</b> |
|                 |                                                     |                         |           | sa_scan                                                             |          |
| Devices         | POF 15 - ITB<br>POF 16 - ITB<br>POF 17 DTP          | *                       |           | Beg Tran Number                                                     |          |
|                 | POF 18 - DTB<br>POF 18 - DTB<br>POF 19 - EPL MPC227 | i –                     |           | Ending Tran Number                                                  |          |
|                 | POF 20 - EPL MPC227<br>POF 21 - EPL MPC227          | -                       |           |                                                                     |          |
| Attendante      |                                                     |                         |           |                                                                     |          |
|                 | (Enter a comma delim                                | ited list of attendar   | nt ID's)  |                                                                     |          |
| Beg. Ticket No. |                                                     |                         |           |                                                                     |          |
| End Ticket No.  |                                                     |                         |           |                                                                     |          |
| Entry Lane      |                                                     |                         |           |                                                                     |          |
|                 | (Enter a comma delim                                | ited list of lane ID's  | s)        |                                                                     |          |
| Fee Tables      | /=                                                  |                         |           |                                                                     |          |
| Lost Ticket     | (Enter a comma delim                                | illeu (ISL OF TEE LADIE | e i Disj  |                                                                     |          |
| Fee Tables      | (Enter a comma delim                                | ited list of lost ticke | et fee ta | ible ID's)                                                          |          |
|                 | l                                                   |                         |           |                                                                     |          |

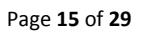

# **Duration Summary Report by Fee Table**

The user can enter the cutoff date for the data as well as the device(s). If a single device is selected the user can select the beginning and ending transaction number. The fee table can also be selected and if multiple fee tables are required then they need to be entered in a comma delimited format i.e.(1,2,5,7). The user can only report off the current ScanNet database.

| Duration Sumr  | nary Form By Fee Table                                                                                                    |                            |  |
|----------------|----------------------------------------------------------------------------------------------------|----------------------------|--|
| Beginning Date | 11/01/2012                                                                                                    |                            |  |
| Ending Date    | 10/01/2012                                                                                                    |                            |  |
| Devices        | POF 15 - ITB<br>POF 16 - ITB<br>POF 17 - DTB<br>POF 18 - DTB<br>POF 19 - EPL MPC2271<br>POF 20 - EPL MPC2271<br>POF 21 - EPL MPC2271 |                            |  |
| Fee Tables     | (Enter a comma delimit                                                                                                    | ed list of fee table ID's) |  |
|                |                                                                                                    | PRINT                      |  |

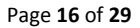

#### **Duration Summary Report by Entry Gate Device**

The user can enter the cutoff date for the data as well as the device(s). If a single device is selected the user can select the beginning and ending transaction number. The user can only report off the current ScanNet database.

| 👭 Duration Summa | ry Form By Entry Device                                                                                                    | 1 |  |
|------------------|----------------------------------------------------------------------------------------------------|---|--|
| Beginning Date   | 10/01/2012                                                                                                    |   |  |
| Ending Date      | 10/01/2012                                                                                                    |   |  |
| Devices          | P1 Entry Spitter 1<br>P1 Entry Spitter 2<br>P1 Entry Spitter 3<br>P1 Entry Spitter 4<br>P2 Entry Spitter 5<br>P3 Entry Spitter 6<br>SSPIT PARCS1 P02 D10<br>PRINT |   |  |
|                  |                                                                                                    |   |  |

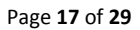

# **Prepaid to Paid Ratio Report**

The user can enter the cutoff date for the data as well as the device(s). If a single device is selected the user can select the beginning and ending transaction number. The user can only report off the current ScanNet database.

| Prepaid To Paid R | atio Form                                                                                                    | 2 |  |
|-------------------|----------------------------------------------------------------------------------------------------|---|--|
| Beginning Date    | 11/01/2012                                                                                                    |   |  |
| Ending Date       | 10/01/2012                                                                                                    |   |  |
| Devices           | POF 15 - ITB<br>POF 16 - ITB<br>POF 17 - DTB<br>POF 18 - DTB<br>POF 19 - EPL MPC2271<br>POF 20 - EPL MPC2271<br>POF 21 - EPL MPC2271 |   |  |
|                   | PRINT                                                                                                    |   |  |
|                   |                                                                                                    |   |  |

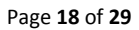

### **Credit Card Resubmit Listing**

The user can enter the cutoff date for the data as well as the device(s). If a single device is selected the user can select the beginning and ending transaction number. The card number, card type can also be selected and if multiple types are required then they need to be entered in a comma delimited format i.e.(1,2,3,5). The user can only report off the current ScanNet database.

The following screen will appear:

| Credit Card Re | submit Listing Form                                                                                                    |                     |
|----------------|----------------------------------------------------------------------------------------------------|---------------------|
| Devices        | POF 15 - ITB<br>POF 16 - ITB<br>POF 17 - DTB<br>POF 18 - DTB<br>POF 19 - EPL MPC2271<br>POF 20 - EPL MPC2271<br>POF 21 - EPL MPC2271 |                     |
| Card Number    |                                                                                                    |                     |
| Card Type      | (Enter a comma delimited list of Card Types, 0 = Undefined, 1 = V                                                                    | isa, 2 = MC, 4=AMEX |
|                |                                                                                                    | ]<br>a)             |

Page **19** of **29** 

#### **Sample Reports**

Transaction Tax Summary Report – This report summarizes by device the total paid per payment type for a duration of time. The intent of this report is to report parking revenues for the FIN group.

**Credit Card Exceptions Report** – This report details any credit card transaction that is not in the FAPD Parking Transactions detail report. This report will also be used to track processing times of resubmit transactions.

**Validation Detail Report** – This report shows detail validations applied to transactions. This will be used to calculate pivot tables for reporting.

Misc. Trans Report – This report shows detail misc key charges applied to transactions.

**Duration Summary Report by Fee Table** – This will show information by duration gradient for all fee tables or specific fee tables. This report will be used to drive statistic reports.

**Duration Summary Report by Entry Gate Device** – This will show information by duration gradient for all entry gate devices or specific entry devices. This report will be used to drive statistic reports.

**Prepaid to Paid Report** – This will show all prepaid transaction counts as well as paid transaction counts within a user defined date range.

Credit Card Resubmit Listing - This report should detail all credit card transactions that are sitting in the resubmit list.

# Transaction TaxSummary Report

| CRViewerForm        |    |      |              |                         |                  |       |          |              |             |                |         |            |               |              |        |                |         |        |            | - C           |            | x |
|---------------------|----|------|--------------|-------------------------|------------------|-------|----------|--------------|-------------|----------------|---------|------------|---------------|--------------|--------|----------------|---------|--------|------------|---------------|------------|---|
| B 5 5 13 1          | 6. | 4    | • н 🖓        | ×                       | <b>6</b> 70 6    | ₩ -   |          |              |             |                |         |            |               |              |        |                |         |        |            |               |            |   |
|                     | *  | Main | n Report     |                         |                  |       |          |              |             |                |         |            |               |              |        |                |         |        |            |               |            |   |
|                     |    |      |              |                         |                  |       |          |              |             |                |         |            |               |              |        |                |         |        |            |               |            |   |
| - Ch 8              |    |      |              |                         |                  |       |          |              | Tays        | umm            |         | nort       |               |              |        |                |         |        |            |               |            |   |
|                     |    |      |              |                         |                  |       |          |              | FROM 17     | 02-2012        | тыец о  | 202-2      | 112           |              |        |                |         | Pr     | nted On    | 10/02/2       | 012        |   |
| <u> </u>            |    |      |              |                         |                  |       |          |              | Trees of    | 02-2012        | 111.0 0 |            |               |              |        |                |         |        |            |               |            |   |
| - C 11<br>- C 12    |    |      |              | <u>Total</u><br>Charges | Total<br>Payment | NSF   | Variance | Cash<br>Pald | <u>VISA</u> | Master<br>Card | AMEX    | <u>A14</u> | <u>A15 A1</u> | 5 <u>At7</u> | Ats 7  | alue<br>and Re | stund E | Tax    | <u>HST</u> | <u>Tax3</u> ] | <u>ax4</u> |   |
| - C 28              |    |      | POF 01 - ITB | 1469.00                 | 1469.00          | 0.00  | 1469.00  | 0.00         | 981.25      | 368.75         | 119.00  | 0.00       | 0.00 0.0      | 0.00         | 0.00   | 0.00           | 0.00    | 227.84 | 157.64     | 0.00          | 0.00       |   |
|                     | ш  |      | POF 02 - 175 | 2733.00                 | 2733.00          | 0.00  | 2733.00  | 0.00         | 1767.00     | 864.00         | 102.00  | 0.00       | 0.00 0.0      | 0.00         | 0.00   | 0.00           | 0.00    | 423.92 | 253.20     | 0.00          | 0.00       |   |
| [b] 37<br>[b] 38    |    |      | POF 03 - ITB | 5025.25                 | 5025.25          | 0.00  | 5025.25  | 1602.25      | 2119.00     | 1087.00        | 217.00  | 0.00       | 0.00 0.0      | 0.00         | 0.00   | 0.00           | 0.00    | 779.63 | 539.27     | 0.00          | 0.00       | = |
| [b] 40<br>[b] 42    |    |      | POF 04 - ITB | 5222.48                 | 5222.48          | 0.00  | 5222.48  | 1984.75      | 2178.50     | 914.73         | 144.50  | 0.00       | 0.00 0.0      | 0.00         | 0.00   | 0.00           | 0.00    | 810.27 | 560.51     | 0.00          | 0.00       |   |
| C 46<br>C 55        |    |      | POF 05 - ITB | 2774.50                 | 2774.50          | 0.00  | 2774.50  | 1542.75      | 748.75      | 246.50         | 236.50  | 0.00       | 0.00 0.0      | 0.00         | 0.00   | 0.00           | 0.00    | 430.41 | 297.77     | 0.00          | 0.00       |   |
|                     |    |      | POF 12 - ITB | 598.50                  | 558.50           | 0.00  | 598.50   | 0.00         | 157.25      | 437.00         | 4.25    | 0.00       | 0.00 0.0      | 0.00         | 0.00   | 0.00           | 0.00    | 92.80  | 64.16      | 0.00          | 0.00       |   |
|                     |    |      | POF 11 - ITB | 1328.00                 | 1328.00          | 0.00  | 1328.00  | 0.00         | 1046.75     | 174.25         | 107.00  | 0.00       | 0.00 0.0      | 0.00         | 0.00   | 0.00           | 0.00    | 205.92 | 142.37     | 0.00          | 0.00       |   |
| C 100<br>C 131      |    |      | POF 16 - ITB | 1165.50                 | 1165.50          | 0.00  | 1165.50  | 0.00         | 761.50      | 310.50         | 93.50   | 0.00       | 0.00 0.0      | 0.00         | 0.00   | 0.00           | 0.00    | 180.81 | 125.09     | 0.00          | 0.00       |   |
| - 135               |    |      |              |                         |                  |       |          |              | Pa          | aeNumb         | er 1    |            |               |              |        |                |         |        |            |               |            | _ |
| 137<br>             | -  | •    |              |                         |                  |       |          |              |             | m              | 0.0070  |            |               |              |        |                |         |        |            |               | •          |   |
| Current Page No.: 1 |    |      |              | То                      | tal Pag          | je No | o.: 1+   |              |             |                |         |            | Zoon          | Fac          | tor: P | age \          | Widt    | h      |            |               |            |   |

Variance calculation incorrect – should be Total Charge – Total Payment – NSF; expect to see a variance of \$0 for all valid transactions. **Done** 

Change Report Header to TXN Summary Report Done

Add Attendant # to Report Done

Page **21** of **29** 

# Credit Card Exceptions Report

| CRViewerForm                                                   |                                                                                                    |                                                                                                    |
|----------------------------------------------------------------|----------------------------------------------------------------------------------------------------|----------------------------------------------------------------------------------------------------|
| 🕼 🖪 S 📴 H 🔳                                                    | ▶ Ы 🔁 🛛 🏦 🖓 -                                                                                                    |                                                                                                    |
|                                                                | N         Image: Construct of the second second | Printed On 10.01/2012<br>Void Seen ton Exception<br>Im Reprosidant <u>Code</u><br>a <u>Card Exp Card Type</u><br>1 0<br>0613 1 0 |
| □ 37<br>□ 38<br>□ 40 ≡<br>□ 46<br>□ 55<br>□ 61<br>□ 62<br>□ 63 | 1652236         654         1         2441905         4016         -1         1         909 3905         0         0           1         AP         206207         10.012012         201.041PM         05022012         12.250.30PM         8.50         X0000000000005016         VISA           1651621         654         1         2942242         4029         -1         1         929 1026         0         0           1         AP         219655         10.01/2012         02.10.42PM         05022012         02.37.34PM         8.50         X0000000000001655         VISA           1651727         654         1         2942494         4027         -1         1         929 1024         0           1         AP         365545         10.01/2012         02.10.41PM         05.022012         01.28:55PM         8.50         X000000000000000555         VISA           1651628         654         1         2941791         4015         -1         1         929 3707         0           1         AP         348015         10.01/2012         01.402104         01.42012012         1.42.27AM         4.25         X000000000000000000000000000000000000                                                                                                    | 1 0<br>0513 1<br>1 0<br>1012 1<br>1 0<br>0715 1<br>1 0<br>0213 1<br>1 0<br>0315 1                                                |
|                                                                | 1651420         654         1         2941711         4014         -1         1         929 3699         0           1         AP         144456         1001/2012         0210-40PM         05/02/2012         11:44:51AM         12.75         XXXXXXXXXXXXXXXXXXXXXXXXXXXXXXXXXXXX                                                                                                    | 1 0<br>1 0<br>1 0<br>1 0<br>1 0<br>1 0<br>1 0<br>1 0                                                                             |

Should only show last 4 digits of Credit Card number. Done

# Credit Card Declines Report

Currently unavailable.

What about the Daily Lane Summary Report? Daily lane summary and the cashier summary reports can be accessed through the normal ScanNet GUI custom report menu.

Validations Detail Report

Page **23** of **29** 

|                                        | ।<br>।<br>।                                                                                                    |
|----------------------------------------|----------------------------------------------------------------------------------------------------|
|                                        | Main Report                                                                                                    |
| [] 38                                  |                                                                                                    |
| ( <u>)</u> 40<br>( <u>)</u> 42         | Validations Detail Report Printed On 10/01/2012<br>FROM 07-12-2012 THRU 07-12-2012                                                                                                    |
| - (1) 46<br>(1) 55<br>(1) 56<br>(1) 98 | A CARL CARL CARL CARL CARL CARL CARL CAR                                                                                                    |
| C 100<br>C 131                         | POF 16-1TB<br>Y16 VIDA 8.85 1 1 8.85 0.00 0.00 1312787XXXXXXXXX 0 0 48.00 1 455322 1 Days Thous Tminutes                                                                                                    |
| 135<br>179                             | 5059527         13085         27112012 05:059M         07112012 01:05:059M         5         1         0         56.85         0         0.00         0.00         7.44         5.14         0.00         0.00         7.44         5.14         0.00         0.00         7.44         5.14         0.00         0.00         7.44         5.14         0.00         0.00         7.44         5.14         0.00         0.00         7.44         5.14         0.00         0.00         7.44         5.14         0.00         0.00         7.44         5.14         0.00         0.00         7.44         5.14         0.00         0.00         7.44         5.14         0.00         0.00         7.44         5.14         0.00         0.00         7.44         5.14         0.00         0.00         7.44         5.14         0.00         0.00         7.44         5.14         0.00         0.00         7.44         5.14         0.00         7.44         5.14         0.00         7.44         5.14         0.00         7.44         5.14         0.00         7.44         5.14         7.00         5.14         7.44         5.14         7.44         5.14         7.00         7.44         5.14         7.44         7 |
|                                        | совере 13077 271122012 05.03ФМ 371122012 03.31ФМ 071122012 05.03ФМ 8 6 0 14.77 0 0.000 0.00 1.31 0.51 0.00 0.00<br>POF 16-1TB                                                                                                    |
|                                        | 15.12         2         15.12         0.00         0.00         71.42         66.60         0.00         0.00         0.76         6.06         0.00                                                                                                    |
|                                        | POF 09-DTB                                                                                                    |
|                                        | Y16 MDA 6.20 1 1 6.20 0.00 0.00 1261619XXXXXXXXXXXXX 0 0 33.80 1 306371 2 Days 10 hours 27 minutes                                                                                                    |
|                                        | 5095581 6715 37/12/2012 08/254W 37/10/2012 05/58PM 07/12/2012 08/254W 9 6 0 38/80 0 0/00 0 0/00 0/00 5/21 3/80 0/00 0/00                                                                                                    |
|                                        | Y04 UBC 0.58 1 1 0.58 0.00 0.00 122905XXXXXXXX 0 0 2.36 1 174138 0 Deys 0 hours 14 minutes                                                                                                    |
|                                        | 5055715 6727 27/12/2012 09:234M 37/12/2012 09:034M 07/12/2012 09:234M 3 1 0 3.91 0 0.00 0 0.00 0.00 0.46 0.22 0.00 0.00                                                                                                    |
|                                        | Y04 UBO 4.64 1 1 4.64 0.00 0.00 3 540525000000000 0 0 14.70 1 247508 1 Deys 10 hours 14 minutes                                                                                                    |
|                                        | 5100102 6545 37/12/2012 05 47PM 37/12/2012 07/334M 07/12/2012 0547PM 5 6 0 15/34 0 0.00 0 0.00 0.00 2.07 1.57 0.00 0.00                                                                                                    |
|                                        | POF 09- DTB                                                                                                    |
|                                        | POF 17-DTE                                                                                                    |
|                                        | Page Number 1                                                                                                    |
|                                        |                                                                                                    |

Should only show last 4 digits of credit card. Done

Do not subtotal by device.

Done

Page **24** of **29** 

# Misc. Trans Report

| ) <u>a</u> s 🔁 +      | < ▶ H 5] ⊠ Ma M3 +                                                  |                                                                                                    |
|-----------------------|---------------------------------------------------------------------|----------------------------------------------------------------------------------------------------|
| □ 40<br>□ 42<br>□ 179 | Main Report                                                         |                                                                                                    |
|                       |                                                                     | Misc Detail Report<br>FROM 06-01-2012 THRU 08-12-2012 Printed On 10/01/2012                                                                                                    |
|                       | Misc Misc Misc D Amount Reason                                      | Att         Att           Validation         Total         Cash         CC         Auth         Total         Att         Total         Att         Total         Total         Att         Total         Att         Total         Att         Total         Att         Total         Att         Total         Att         Total         Att         Total         Total         Att         Total         Total         Total         Total         Total         Att         Total         Total         Total         Total         Total         Total         Total         Total         Total         Total         Total         Tota |
|                       | Cashier/Exp 6 MPC2271                                               | 0.00 17.53 23.75 0 0 0 0.00 51 0                                                                                                    |
|                       | 4861483 585 05/28/2012 01:54PM<br>1 14.02 NSF1280                   | 0 0 0 23/5 0 0000 0.00 0.00 256 2.54 0.00 0.00<br>0.00 1402 1800 0 0 0 0.00 51 0                                                                                                    |
|                       | 4929417 10501 06/12/2012 10/01AM<br>1 8.75 NSF1891                  | 0 0 0 1900 0 000 000 000 294 204 000 000<br>000 875 875 0 0 0 000 22 0                                                                                                    |
|                       | 5137958 25200 07/19/2012 05:11PM<br>Cashier/Exp 6 MPC2271           | 0 0 0 8.75 0 0.00 0 0.00 0.00 0.00 0.00 0.00                                                                                                    |
|                       | 40.30 0 0<br>Cashier/Exp 7 MPC2271                                  | <u>0.00</u> 40.30 51.50 51.50 0.00 0.00 0.00 0.00 0.00 0                                                                                                    |
|                       | 1 3.50 NSF                                                          | 0.00 3.50 0.00 1 044210 00000000000 0 0 4.75 18 0                                                                                                    |
|                       | 5135553 546 07/19/2012 11.17AM<br>Cashier/Exp 7 MPC2271<br>3.50 0 0 | 0 0 0 4.75 0 000 0.00 0.00 0.74 0.51 0.00 0.00<br>0.00 3.50 0.00 4.75 4.75 0.00 0.00 0.00 0.74 0.51 0.00 0.00                                                                                                    |
|                       | Cashier/Exp 5 MPC2271                                               |                                                                                                    |
|                       | 1 16.78 NSF3131<br>4929571 11766 05/12/2012 10:49AM                 | 0.00 1678 2275 0 0 0 0.00 39 0<br>0 0 0 2275 0 0.00 0.00 0.00 353 2.44 0.00 0.00                                                                                                    |
|                       |                                                                     | Page Number 1                                                                                                    |

Should only show last 4 digits of credit card number. Done

Do not subtotal by device. Done

Page **25** of **29** 

# Duration Summary Report by Fee Table

| P CRViewerForm      |                            |                      |                  |                       |
|---------------------|----------------------------|----------------------|------------------|-----------------------|
|                     | ● ▶ ▶ 🔄 🗵 🏦<br>Main Report | <b>A</b> •           |                  |                       |
|                     | 5                          | Duration Summary Rep | ort By Fee Table | î                     |
|                     |                            | FROM 07-12-2012 THR  | U 07-12-2012     | Printed On 10/01/2012 |
|                     | Duration                   | # of Transaction     | ns Total Charges |                       |
|                     | 0 - 30 Minutes             | 1,210                | \$5,187.02       |                       |
|                     | 31 - 60 Minutes            | 1,372                | \$11,897.47      |                       |
|                     | 61-90 Minutes              | 577                  | \$7,481.28       |                       |
|                     | 91 - 120 Minutes           | 229                  | \$3,956.06       |                       |
|                     | 121 - 150 Minutes          | 88                   | \$1,901.72       |                       |
|                     | 151 - 180 Minutes          | 34                   | \$892.07         |                       |
|                     | 181 - 210 Minutes          | 16                   | \$464.31         |                       |
|                     | 211 -1440 Minutes          | 126                  | \$3,720.96       |                       |
|                     | 1441 -2880 Minutes         | 83                   | \$4,855.65       |                       |
|                     | 2881 -4320 Minutes         | 78                   | \$6,971.35       |                       |
|                     | 4321 - 5760 Minutes        | 41                   | \$4,837.00       |                       |
|                     | 5761 -7200 Minutes         | 9                    | \$1,338.25       |                       |
|                     | 8641 -10080 Minutes        | 1                    | \$176.00         |                       |
|                     | 10081 -11520 Minutes       | 2                    | \$394.50         |                       |
|                     | 12961 -14400 Minutes       | 1                    | \$266.00         |                       |
|                     | 14401 -15840 Minutes       | 2                    | \$596.50         |                       |
|                     | Fee Table: 1               | 3,869                | \$54,936.14      |                       |
|                     |                            |                      |                  |                       |
|                     | ▲ []                       |                      |                  | <b>•</b>              |
| Current Page No.: 1 | Total P                    | age No.: 1+          | Zoom Factor: Pag | je Width              |

Does this report add all fee tables together or separate? Want any tables selected (default all if none selected) to be summarized together. Please show table filters at top of report. Done

Page **26** of **29** 

# Duration Summary Report by Entry Gate Device

| CRViewerForm                                                                                                    | A DESCRIPTION OF THE OWNER     |                            |                  |                       | x |
|----------------------------------------------------------------------------------------------------|--------------------------------|----------------------------|------------------|-----------------------|---|
| Image: Second second second | I ▶ N 🔄 🛛 🏦 🎢 ▾<br>Main Report |                            |                  |                       |   |
| ± [ <u>1</u> ] 20<br>                                                                                                    | Durati                         | on Summary Report By E     | Entry Device     | 1                     |   |
| <ul> <li></li></ul>                                                                                                    | . 5793603399                   | FROM 07-12-2012 THRU 07-12 | 2-2012           | Printed On 10/01/2012 |   |
| <u>         121         </u> <u>         126         </u> <u>         128         </u> <u>         128         </u> <u>         128         </u>                                                                                                    | Duration                       | # of Transactions          | Total Charges    |                       |   |
| ± 163                                                                                                    | 0 - 30 Minutes                 | 61                         | \$259.00         |                       |   |
|                                                                                                    | 31-60 Minutes                  | 79                         | \$696.49         |                       |   |
|                                                                                                    | 61-90 Minutes                  | 36                         | \$475.61         |                       | Ξ |
|                                                                                                    | 91 - 120 Minutes               | 27                         | \$480.50         |                       |   |
|                                                                                                    | 121 - 150 Minutes              | 9                          | \$188.96         |                       |   |
|                                                                                                    | 151 - 180 Minutes              | 5                          | \$106.02         |                       |   |
|                                                                                                    | 181 - 210 Minutes              | 2                          | \$44.00          |                       |   |
|                                                                                                    | 211 -1440 Minutes              | 40                         | \$857.00         |                       |   |
|                                                                                                    | 1441 -2880 Minutes             | 39                         | \$1,669.22       |                       |   |
|                                                                                                    | 2881 -4320 Minutes             | 42                         | \$2,688.49       |                       |   |
|                                                                                                    | 4321 -5760 Minutes             | 30                         | \$2,552.70       |                       | - |
|                                                                                                    | 5761 -7200 Minutes             | 9                          | \$990.43         |                       |   |
|                                                                                                    | 7201 -8640 Minutes             | 3                          | \$380.17         |                       |   |
|                                                                                                    | 8641 -10080 Minutes            | 1                          | \$138.00         |                       |   |
|                                                                                                    | 10081 -11520 Minutes           | 4                          | \$640.00         |                       |   |
|                                                                                                    | 12961 -14400 Minutes           | 1                          | \$207.00         |                       |   |
|                                                                                                    | 14401 -15840 Minutes           | 2                          | \$443.88         |                       |   |
|                                                                                                    | Cashier/Exp 6 MPC2271          | 390                        | 12,817.47        |                       | + |
|                                                                                                    | <                              |                            |                  |                       |   |
| Current Page No.: 1                                                                                                    | Total Page No.                 | 1+                         | Zoom Factor: Pag | e Width               |   |

Does this report add all fee tables together or separate? Want any tables selected (default all if none selected) to be summarized together. Please show table filters at top of report. This report is by devices not fee tables and it summarizes by entry devices. Will show list of device numbers in header

Page **27** of **29** 

# Prepaid to Paid Ratio Report

| CRViewerForm          |                       |                            |                        |                       | x  |
|-----------------------|-----------------------|----------------------------|------------------------|-----------------------|----|
| B 6 5 B H 4           | ▶ н 🖓 🛛 🕅 м?•         |                            |                        |                       |    |
| Cashier/Exp 5 MPC     | Nain Report           |                            |                        |                       |    |
| Cashier/Exp 6 MPC     |                       |                            |                        |                       |    |
| Cashier/Exp 7 MPC     |                       | Propaid to Paid R          | atio Report            |                       |    |
| Express Exit 10       |                       |                            |                        |                       |    |
| Express Exit 9        |                       | FROM 07-12-2012 THRU       | 07-12-2012             | Printed On 10/01/2012 |    |
| The LTL Cashier 1 MPC |                       |                            |                        |                       |    |
| LTL Express Exit 54   | Device Name           | # of ExitPass Transactions | # of Paid Transactions |                       |    |
| 🗋 LTL Express Exit 56 |                       |                            |                        |                       |    |
| P1 Express Exit 1     | Cashier/Exp5MPC2271   | 17                         | 219                    |                       |    |
| P1 Express Exit 2     | Cashier/Exp 6 MPC2271 | 45                         | 395                    |                       |    |
| P1 Express Exit 3     |                       |                            |                        |                       |    |
|                       | Cashier/Exp7MPC22/1   | 15                         | 404                    |                       |    |
|                       | Express Exit10        | 550                        | 7                      |                       |    |
| POF 04 - ITB          | Express Exits         | 80                         | 214                    |                       |    |
|                       | CAPICISSEARC          |                            | - 14                   |                       |    |
| 🕒 POF 06 - DTB        | Express Exit9         | 840                        | 40                     |                       | =  |
| POF 07 - DTB          | LTL Cashier 1 MPC2272 | 120                        | 240                    |                       |    |
| DTB                   |                       |                            |                        |                       |    |
| POF 10 - DTB          | LTL Express Exit 54   | 30                         | 74                     |                       |    |
|                       | LTL Express Exit 56   | 0                          | 1                      |                       |    |
| D POF 19 - FPL MPC    | D4 Evenes EvitA       | 050                        | 22                     |                       |    |
|                       | P1ExpressExit1        | 850                        | 23                     |                       |    |
|                       | P1 Express Exit 2     | 765                        | 16                     |                       |    |
|                       | P1 Express Exit 3     | 400                        | 8                      |                       |    |
|                       |                       | 100000<br>10000            |                        |                       |    |
|                       | P1 Express Exit 4     | 99                         | 2                      |                       |    |
|                       | POF 02 - ITB          | 0                          | 1                      |                       |    |
|                       |                       |                            |                        |                       |    |
|                       | POF 03 - ITB          | 0                          | 4                      |                       |    |
|                       | POF 04 - ITB          | 0                          | 7                      |                       |    |
|                       | POE 05 JTB            | 0                          | 2                      |                       |    |
|                       |                       |                            | 100                    |                       |    |
|                       | POF 06 - DTB          | 0                          | 7                      |                       |    |
|                       | POF07-DTB             | 0                          | 1                      |                       |    |
|                       |                       |                            | 562.00                 |                       | Ŧ  |
| < <u> </u>            |                       | m                          |                        | 4                     | ۶. |
| Current Page No.: 1   | Total Page No         | o.: 1+                     | Zoom Factor: P         | age Width             |    |

Page **28** of **29** 

#### Credit Card Resubmit Listing

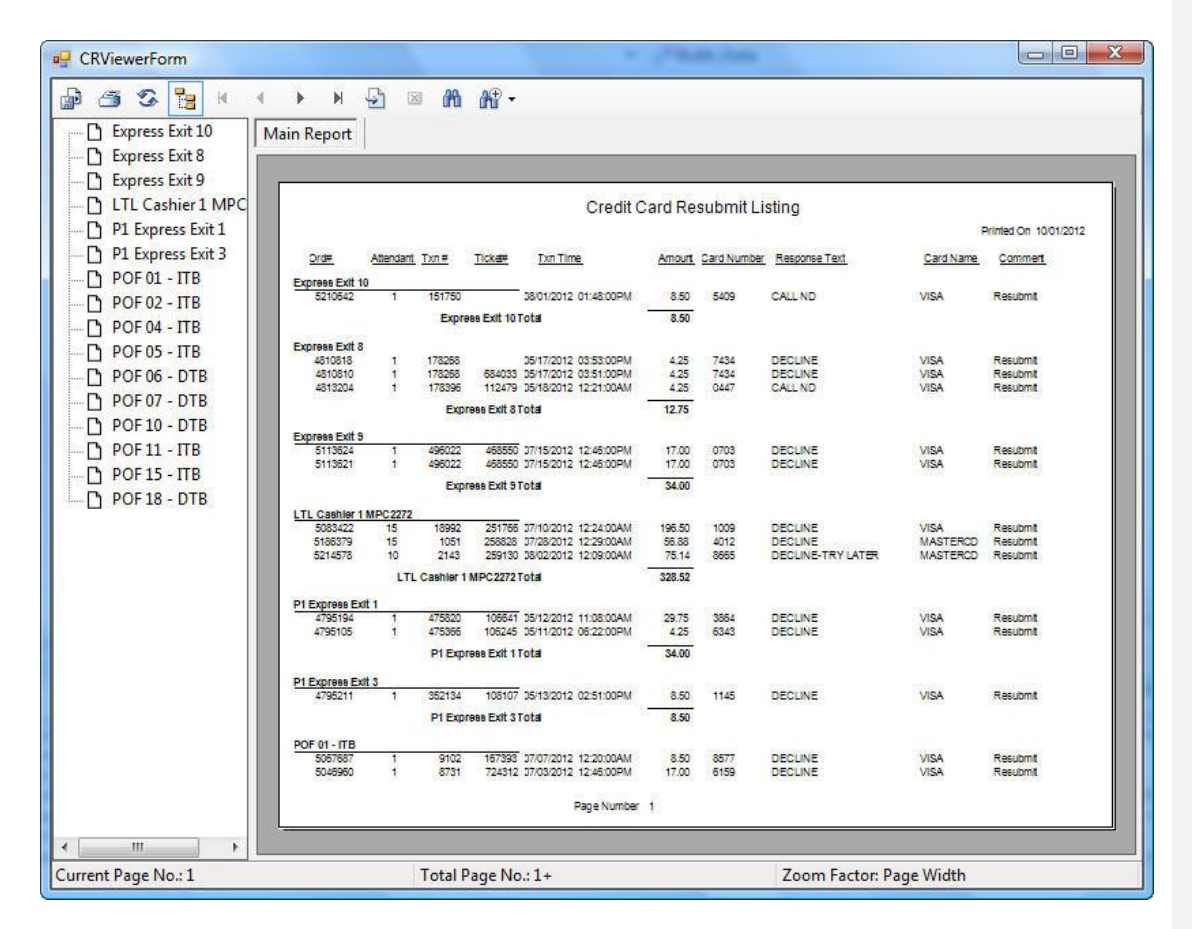

Is it possible to add expiry date to this report? Done

Page 29 of 29